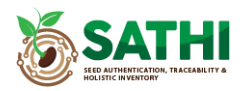

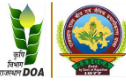

## **User Manual For Seed Grower Registration**

# Mode 1: Seed grower can apply online through Seed producing agency. मोड 1: बीज उत्पादक, बीज उत्पादक एजेंसी के माध्यम से ऑनलाइन आवेदन कर सकते हैं।

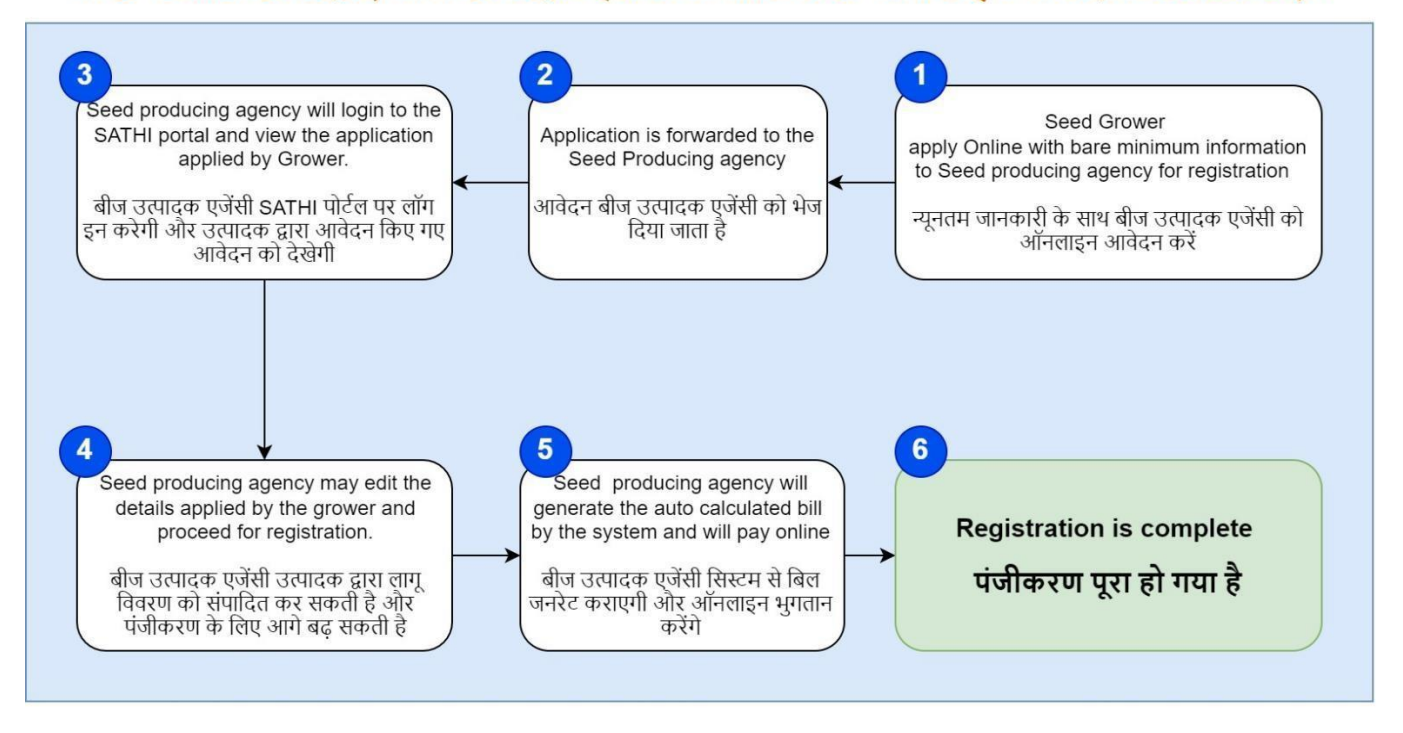

# Mode 2: Seed producing agency can directly register growers. मोड 2: बीज उत्पादक एजेंसी सीधे उत्पादकों को पंजीकृत कर सकती है।

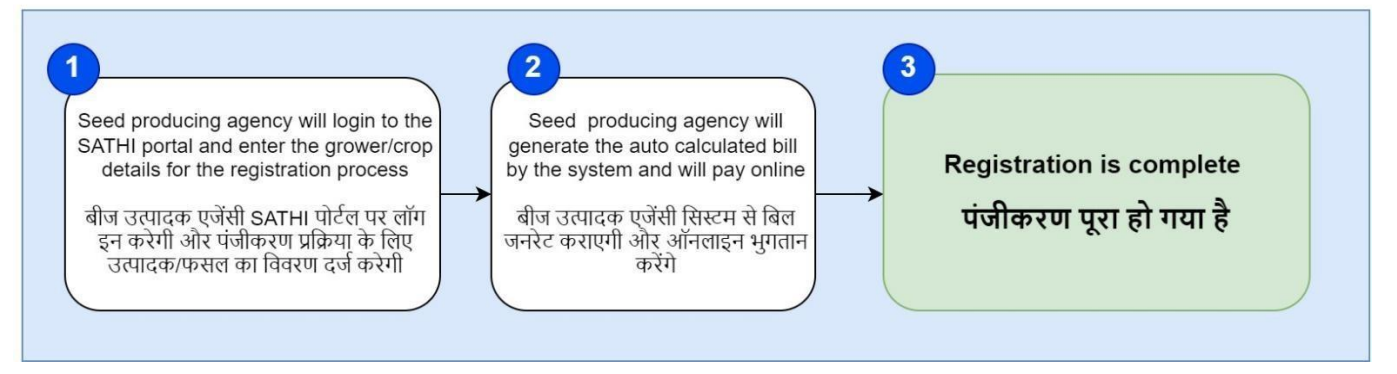

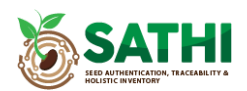

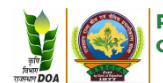

User Manual for Online Registration by Seed Growers

#### Mode 1:

To login into system User need to follow the steps mentioned below -

- 1. Open URL in chrome browser: <u>https://seedtrace.gov.in</u>
- 2. Below screen will be opened. Click on "Login" button shown at the right most corner on the top of the screen.

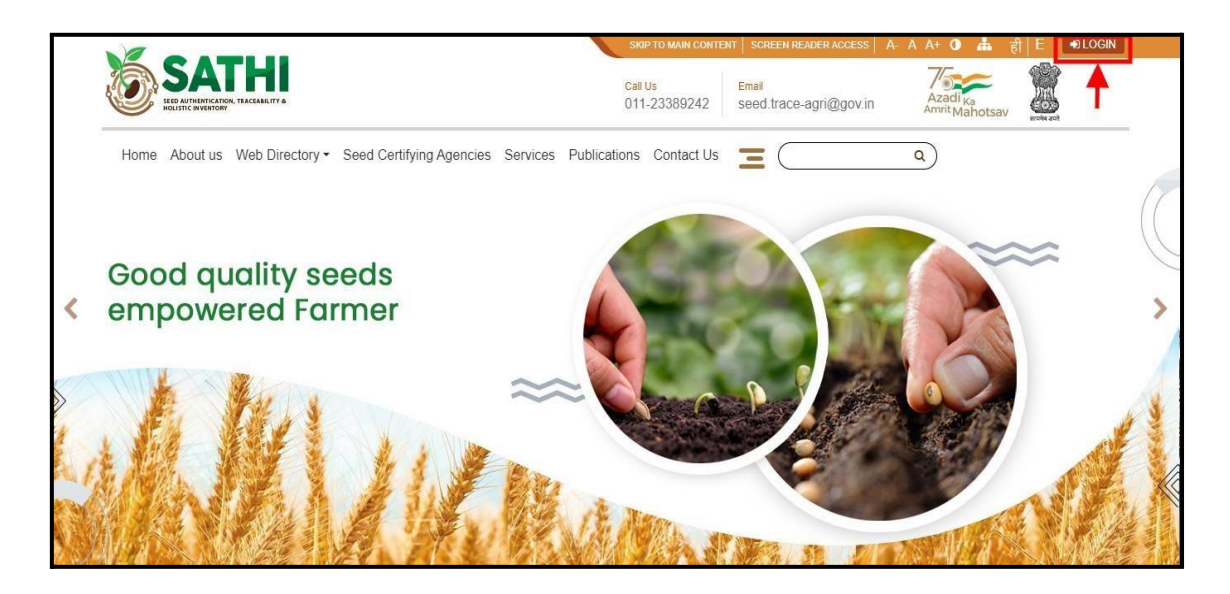

3. When user will click on login button, it will get a popup screen, which shows different states logo. User need to click on Rajasthan State logo shown as below -

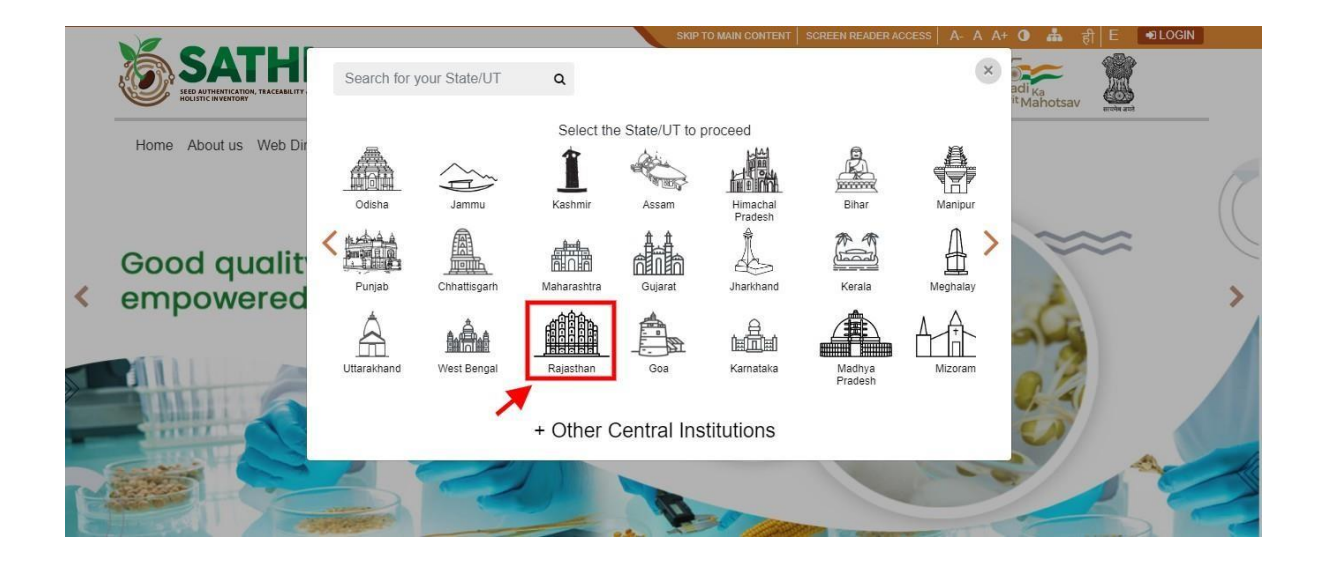

- 4. When user click on Rajasthan logo, user will redirect to Rajasthan state login page.
- User can also directly open Rajasthan state website by open the below URL in chrome browser - <u>https://seedtrace.gov.in/ms014/login?stateCode=8</u>
- 6. Here user need to click on Seed grower Registration Menu button as shown in below screen.

| SKIP TO MAIN CONTENT SCREEN READER                                                                                                    | RACCESS A-AA+ 🛈 📥 前 E 🗩LOGIN             |
|----------------------------------------------------------------------------------------------------|------------------------------------------|
| Main Procession         ORGANIC CERTIFICATION AGENCY         Call Us         Email           राजस्थान राज्य बीज एवं जैविक प्रमाणीकरण संस्था         01412227104         dir.rssopca@raj                             | jasthan.gov.in                           |
| Home Seed Producing Agencies - Seed Processing Plant - Seed Grower Registration Inspection Report Trace                                                                                                    | Tag Contact Us 🔳 🔍 Q                     |
| ମ୍ମ୍ୟୁ: Announcement                                                                                                    |                                          |
|                                                                                                    |                                          |
|                                                                                                    |                                          |
|                                                                                                    | Login                                    |
| - Make sure, the URL in your browser address bar begins with "https".                                                                                                    | Thank you for getting back, please login |
| Never write your password on a Post-It and stick it on your monitor, your address rolodex, under your     desk rad, or another a less where it can be assilt found. If you must write it down, keen it where no one | to your account by ming these form.      |
| can find it except for the authorized user.                                                                                                    | 🐣 User Id                                |
| - Always lock/logout your computer while leaving.                                                                                                    |                                          |
| Never install unknown or unsolicited software in your computer.     Never download pirated or cracked software                                                                                                    | 🗎 password 🔹 👁                           |
| - Always use a device firewall.                                                                                                    | Login                                    |
| - Don't click on popup windows that tell you that your computer is infected with a virus                                                                                                    | Login                                    |
|                                                                                                    | A Fornat Dassword?                       |

- Once a user clicks on this menu button, the user will be redirected to the Seed Grower Registration page.
- 8. Below Form Need to be filled by Seed Grower for Online Registration

|                 | PAJASTHAN STATE SEED AND                                                                                                    | SKIP TO MARE CONTENT   SCREER READER ACCESS   A- A A+ 0 🎄 👸 E INLOCIN                                                                                                    |    |
|-----------------|----------------------------------------------------------------------------------------------------|----------------------------------------------------------------------------------------------------|----|
|                 | अस्त CREATIC CERTIFICATION AGENCY<br>राजस्थान राज्य क्षीज एवं जैविक प्रमाणीकरण संस्था                                              | Call Us<br>01412227104 dir rssopcaigrajasthan.gov in Angles Mandolsav                                                                                                    |    |
|                 | Home Seed Producing Agencies - Seed Processing Plant - Seed C                                                                      | Grower Registration Inspection Report Trace Tag Contact Us 😑 🔍 🔍                                                                                                    |    |
|                 | द्र्यीः Announcement                                                                                                    |                                                                                                    |    |
|                 | Seed 0                                                                                                    | Grower Registration                                                                                                    | 7  |
| Financial Year: | Crop Season:                                                                                                    |                                                                                                    |    |
| 2023-24         | ✓ KHARIF (2023)                                                                                                    | New Application +                                                                                                    |    |
|                 |                                                                                                    | ta.gov ()<br>Заграна дана<br>и со составана<br>и со составана<br>и составана<br>и составана<br>и сост | XA |
|                 | The portal is designed and developed by<br>and Farmers' Welfare, Govt. of India is the<br>Departments. Any technology related issu | Disclaimer:<br>IC. Annaby of Electronics & Intermation Technology, Covernment of India. Ministry of Agriculture<br>are owner of the portal: The contents in the portal is a collaborative effort of various State Agriculture<br>so or queries may be registered at Image-inversee Are. Contents and the provide and the provide and                                                                                                    |    |
|                 | © SATHI. All rights reserved Terms and Conditions                                                                                  | Privacy Policy Site Map Fees Structure Last Updated. Apr 18, 2023                                                                                                    |    |

- a. Select Financial year
- b. Select Crop Season
- c. Click on New Application. Once user will click on new application button, new application form will open which user need to fill. Form is show in next screen.

#### 9. Step1: User need to fill address for correspondence.

|                      | प्रा         RAJASTHAN STATE SEED AND           ORGANIC CERTIFICATION AGENCY         ORGANIC CERTIFICATION AGENCY           राजस्थान राज्य वीज एवं वेविक प्रमाणीकरण संस्था | Call Us<br>01412227104 dir rssopca@rajasthan.gu              | ov in Azadiya Amit Mahotsav                                 |
|----------------------|----------------------------------------------------------------------------------------------------|--------------------------------------------------------------|-------------------------------------------------------------|
|                      | Home Seed Producing Agencies - Seed Processing Plant - Seed                                                                                                    | Grower Registration Inspection Report Trace Tag Con          |                                                             |
|                      | द्रीः Announcement                                                                                                    |                                                              |                                                             |
|                      | Seed                                                                                                    | Grower Registration                                          | ALD B                                                       |
|                      | Address of Cor                                                                                                    | respondence of the Seed Grower                               |                                                             |
| Name: //             | Fathers/Husband: *                                                                                                    | Relation: *                                                  | House No/Land Mark:                                         |
| sidheswar            | satyabrata                                                                                                    | FATHER                                                       | ♥ bbsr                                                      |
| District: *          | Block: *                                                                                                    | Village: *                                                   | Seed Producing Agency *                                     |
| AJMER                | ✓ ARAIN                                                                                                    | ✓ Ahera                                                      | <ul> <li>National Seeds Corporation AJMER (1001)</li> </ul> |
| Pin Code (Optional): |                                                                                                    | Email Id (Optional):                                         |                                                             |
| 788277               |                                                                                                    | sidha@gmail.com                                              |                                                             |
| Mobile No *:         |                                                                                                    | Alternate Mobile No (Optional):                              |                                                             |
| 9778676566           |                                                                                                    | 9756655656                                                   |                                                             |
| Aadhaar Number: *    |                                                                                                    |                                                              |                                                             |
| 765667767676         |                                                                                                    |                                                              |                                                             |
|                      |                                                                                                    |                                                              |                                                             |
|                      |                                                                                                    | <back next=""></back>                                        |                                                             |
|                      | IN MANYANA                                                                                                    | HATHATHA                                                     | MANNANAA                                                    |
|                      |                                                                                                    | atagovo 75                                                   | $\sim C^{2}$                                                |
|                      | मेरी सरकार CCCC Digital India                                                                                                    | अवन्यता की का DOLD Protocol Later अप्रियों की अप्रति महोत्सव | WE may Net                                                  |

- a. User Need to fill or select the desired fields, so that system capture proper address for the correspondence of the Seed Grower. Below are the details of the respective Fields.
  - Name: Enter Full Name.
  - Fathers/Husband: Enter Fathers or Husband name.
  - **Relation**: Select relation with the person name entered above.
  - House No./Land Mark: Enter residence details.
  - District: select your residence district.
  - Block: Select your residence block.
  - Village: select your village.
  - **Seed Producing Agency**: User need to select Seed producing agency under whom he will do it's production program from drop down.
  - **Pin code**: User will enter pin code of residence.
  - Email id: User will enter email id.
  - Mobile No: user will enter mobile no.
  - Alternate Mobile No: This is not a mandatory field, users can provide other number also.
  - Aadhaar Number: Users need to provide aadhaar Number for verifying correct details.
- b. After filling all fields user will click on next button
- c. User will move to the next step where the user can see the screen for adding desired crop.

### 10. Step2: Add Crop related information

\_

| Crop Production Programme (sidheswar)         Source of Seeds 1:       Regional Orcie 1::         Eff       A.MER         A.MER       JANUARY         Yaney 1:       Source class 1:         REGIOR       BEEDER         ALMER       BEEDER         ALMER       Nature 1         ALMER       BEEDER         ALMER       Regional Orcie 1:         ALMER       ALMER         ALMER       ALMER                                                                                                    |                    | स्टिंग राजस्थान राज्य बीज एवं जीवेक प्रमाणीकरण संस्था<br>Home Seed Producing Agencies • Seed Processing Plant • 5 | 01412227104 dir rssopca@rajasthan.gi<br>Seed Grower Registration Inspection Report Trace Tag Con | anti Mahotsav           |   |
|----------------------------------------------------------------------------------------------------|--------------------|----------------------------------------------------------------------------------------------------|--------------------------------------------------------------------------------------------------|-------------------------|---|
| Seed Grower Registration  Desired Crop Production Programme (sidheswar)  source 07 seeds ::  Regional Circle ::  Regional Circle ::  Regional Circ   |                    | ୁମ୍ବା: Announcement                                                                                               |                                                                                                  |                         |   |
| Desired Crop Producting (sidheswar)         source Of Seeds *:       Region Circle *:       Expected Mont of Source *:       Verke 1       Impact of Seeds *:       Werke 1       Impact of Seeds *:       Werke 1       Impact of Seeds *:       Werke 1       Impact of Seeds *:       Impact of Seeds *:       Impac ::       Impact of Seeds *: <th></th> <th>See</th> <th>ed Grower Registration</th> <th>AL DE</th> <th>Ø</th>                                                                                                    |                    | See                                                                                                    | ed Grower Registration                                                                           | AL DE                   | Ø |
| Source Of Seeds ':     Regional Circle ':     Expected Month of Sowing ':     Expected of Sowing ':       Seef     ALMER     JANUARY     Week 1     Image: Circle Circle Circ                                                                                                    |                    | Desired Crop                                                                                                    | Production Programme (sidheswar)                                                                 |                         |   |
| seff       AMER       JANUARY       Wek 1          Crop ':       Variey' ':       Source Class ':       Class to be produced ':         ARHAR       ICPL-88039       BREEDER       FOUNDATION I       FOUNDATION I         District ':       Block ':       Vilage ':       Poic No:         AIMER       ARAIN       Anera       plot-1         Area (in sore) ':       23       ICPL Sore       ICPL Sore                                                                                                    | Source Of Seeds *: | Regional Circle *:                                                                                                | Expected Month of Sowing *:                                                                      | Expected of Sowing ":   |   |
| Crop ':     Variety ':     Source Class ':     Class to be produced ':       ARHAR     I CPL-88039     IB REEDER     FOUNDATION I       District ':     Block ':     Village ':     Piot No:       AMER     ARAIN     Ahera     plot-1                                                                                                    | self               | AJMER                                                                                                    | V JANUARY                                                                                        | ✓ Week 1                | ~ |
| ARHAR       ICPL-88039       IBREEDER       FOUNDATION I       IDIATION I         District ':       Biock ::       Vilage ':       Pick No:         AUMER       ARAIN       Anera       plot-1                                                                                                    | Crop *:            | Variety *:                                                                                                    | Source Class *:                                                                                  | Class to be produced *: |   |
| District ": Vilage ": Pict No:<br>AIMER  AIMER AIMA ARAIN ARAIN Pict Aima Pict Aima Pict | ARHAR              | ✓ ICPL-88039                                                                                                    | ✓ BREEDER                                                                                        | Y FOUNDATION I          | ~ |
| AIMER NRAIN     Atman     Atman     Atman     Atman     Image: Atman     Atman     Image: Atman     Image: Atman <tr< td=""><td>District *:</td><td>Block *:</td><td>Village *:</td><td>Plot No:</td><td></td></tr<>                                                                                                    | District *:        | Block *:                                                                                                    | Village *:                                                                                       | Plot No:                |   |
| Area (in sore) *:<br>25<br>Add Crop<br>< Back Save                                                                                                    | AJMER              | ✓ ARAIN                                                                                                    | ✓ Ahera                                                                                          | ✓ plot-1                |   |
| Add Crop < Back Save                                                                                                    | Area (in acre) *:  |                                                                                                    |                                                                                                  |                         |   |
| < Back Save                                                                                                    |                    |                                                                                                    | Add Crop                                                                                         |                         |   |
|                                                                                                    |                    |                                                                                                    | < Back Save                                                                                      |                         |   |

a. In this screen user will select the desired crop and click on button below "Add Crop". Below are the details of the fields.

|                    |              | RAJAST                  | IAN STATE SEED AN<br>CERTIFICATION AGENC<br>व बीज एवं जैविक प्रमाणीकरण संस्थ | ID<br>CY<br>a           | SKIP TO MAIN CONTENT SCA<br>Call Us<br>01412227104 Email<br>dit rss | REEN READER ACCESS   A. A . | A+ O A a E   | ILOGIN            |        |
|--------------------|--------------|-------------------------|------------------------------------------------------------------------------|-------------------------|---------------------------------------------------------------------|-----------------------------|--------------|-------------------|--------|
|                    | ŀ            | lome Seed Producing Age | ncies • Seed Processing Pla                                                  | ant • Seed Grower Regis | stration Inspection Report                                          | rt Trace Tag Contact Us     | Ξ            | ٩)                |        |
|                    | কা           | Announcement            |                                                                              |                         |                                                                     |                             |              |                   |        |
|                    |              |                         | 2                                                                            | Seed Growe              | Registration                                                        |                             |              | <b>N</b>          | NOT    |
|                    |              |                         | Desired (                                                                    | Crop Production         | Programme (sid                                                      | dheswar)                    |              |                   |        |
| Source Of Seeds *: |              | Regional C              | rcle ":                                                                      |                         | Expected Month of Sowing                                            | 1 ht                        | Expe         | cted of Sowing *: |        |
|                    |              | -Select-                |                                                                              | ~                       | Select                                                              |                             | ¥S           | elect             | ÷      |
| Crop *:            |              | Variety *:              |                                                                              |                         | Source Class *:                                                     |                             | Class        | to be produced *: |        |
| Select             |              | ✓ —Select—              |                                                                              | ~                       | Select                                                              |                             | <b>*</b> S   | elect             | ¥      |
| District *:        |              | Block *:                |                                                                              |                         | Village *:                                                          |                             | Plot         | No:               |        |
| Select             |              | ✓Select-                |                                                                              | ~                       | Select                                                              |                             | ~            |                   |        |
| Area (in acre) ":  |              |                         |                                                                              |                         |                                                                     |                             |              |                   |        |
|                    |              |                         |                                                                              |                         |                                                                     |                             |              |                   |        |
|                    |              |                         |                                                                              | Add                     | Сгор                                                                |                             |              |                   |        |
| Serial No.         | RO Name Crop | Variety                 | Source Class C                                                               | Class to be produced    | Plot Number                                                         | District                    | Block Villag | ge Area (in acre) | Remove |
| 1                  | AJMER ARHAR  | ICPL-88039              | BREEDER                                                                      | FOUNDATION I            | plot-1                                                              | AJMER                       | ARAIN Aher   | a 25 acre         | Remove |
|                    |              |                         |                                                                              | < Back                  | Savo                                                                |                             |              |                   |        |

- Source of Seeds: Here user will enter the source of seeds
- Regional Circle: Here user will select its regional circle
- **Expected Month of Sowing**: Here user will select month in which user is expecting Sowing
- **Expected of Sowing**: Here user will select in which week user is expecting Sowing
- **Crop**: Here user will select the Crop Name
- Variety: Here user will select Crop Variety related to Crop Name that user select above.
- Source Class: Here user will select source class of the crop variety
- **Class to be produced**: Here user will select class to be produced of the selected crop variety.
- **District**: Here User will select District
- Block: Here user will select Block
- Village: Here user will select Village
- **Plot No**: Here user will insert the Plot Number where user will grow seed.
- Area (in acre): Here user will input area in which user want to grow seed.
- b. Once user click on Add Crop button, the selected crop will add into grid as shown in next screen below.
- c. If user wants to add more crop he can do same process of selecting crop and click on button Add Crop.
- d. After adding crop user need to finally save the data by clicking on Save Button.
- e. When user click on save button, one popup window will come which shows Terms and conditions for the same, which user need to accept.

|                              |                               | Desired Crop Production Programme (sidheswar)                                                                                                    |             |           |                 |                |        |
|------------------------------|-------------------------------|----------------------------------------------------------------------------------------------------|-------------|-----------|-----------------|----------------|--------|
| Source Of Seeds ":           | Regional Circle *:            | : Expected Month of Sowing ":                                                                                                    |             |           | Expected of Sc  | wing *:        |        |
|                              | Select                        | ✓ -Select-                                                                                                    |             | ~         | Select          |                | v      |
| Grop *:                      | Variety *:                    | Source Class ":                                                                                                    |             |           | Class to be pro | duced *:       |        |
| Select                       | <ul> <li>✓ Select-</li> </ul> | Terms and Conditions                                                                                                    | ×           | ~         | -Select-        |                | ~      |
| District *:                  | Block *:                      |                                                                                                    |             |           | Plot No:        |                |        |
| Select                       | <ul> <li>✓Select-</li> </ul>  | Details mentioned in Part -1 are true and correct to the best of my knowledge. I am aware that my registration may<br>get canceled if any discrepancy is found in the information given by me.                                                                                                    |             | *         |                 |                |        |
| Area (in acre) *:            |                               | Field mentioned in points no.2 and 3 of Part-1 is owned by me / my family and its revenue documents are in my /<br>my family member's name and I am applying in my name as Seed producer farmer as Head / Karta of my family.                                                                                                    |             |           |                 |                |        |
|                              |                               | The source seed menioned in point 4 of Part-1 is procured/purchased from(name of Seed Production Agency)<br>and the same will be sown in the field menioned in points no 2 and 3 of part-1. The raw seed produced from the<br>seed plot menioned in points 2 and 3 of part-1 shall only be lendered to the Seed Production Agency if it is eligible<br>for certification.                                                                                                    |             |           |                 |                |        |
|                              |                               | Me or my tamily member as my representative shall remain present at the time of held inspection of<br>ASCODy SCO/SCO of RSSCOA and shall show him the field and all the tags or bags of utilized source seed. I am<br>aware that my seed plot shall be liable for rejection if I failed to do so.                                                                                                    | 1           |           |                 |                |        |
| Serial No. RO Name Crop Vari | •ty<br>-86039                 | Bilateral agreement regarding the procurement of produced raw seed is made between me and Seed Production<br>Agency. I shall accept the payable amount of raw seed incidend to Seed Production Agency by me as per bilatera<br>agreement by any of the account payee instruments.                                                                                                    | ak<br>sin   |           | Village         | Area (in acre) | Remove |
|                              |                               | Documents of land ownership/tease, source of seed sown, place and its special identity and all other information<br>declared in Part-1, 2, 3 and 4 has been done by seed producer farmer that the furth has been confirmed and I am<br>satisfied with 1: The allottes deep doublection program meets the othera of compact area approach. If any kind o<br>objection, complant or wrong facts/information is found in relation to the information, then all its responsibility will<br>be of the seed production Approgram exits harea can be canceled by the compact one approach.                                                                                                    |             |           |                 |                | Remove |
|                              | L                             | I agree to the terms and conditions Accept                                                                                                    | 1           |           |                 |                |        |
|                              |                               | Control of the second second sec | tia. Minist | try of Ag | griculture      |                |        |
|                              |                               | Departments. Any technology related issues or queries may be registered at https://servicedesk.nic.in/                                                                                                    |             |           |                 |                |        |

f. User need to click on the check box and click the Accept button to accept the conditions.

g. Once the user accepts the conditions form will be saved and the below screen will be shown with a proper message.

| <u>सित्र कि सित्र कि सित्र कि सित्र कि सित्र कि सित्र कि सित्र कि सित्र कि सित्र कि सित्र कि सित्र कि सित्र कि स</u>                                                                                                    | ED AND<br>I AGENCY<br>ग्रीकरण संस्था<br>essing Plant ▼ Seed Growe                                                                                                    | Call Us<br>Call Us<br>01412227104<br>er Registration Inspection Repo                                                                                                    | REEN READER ACCESS A. A. A.<br>Isopca@rajasthan.gov.in<br>Drt Trace Tag Contact Us                                             | Azadi <sub>Ka</sub><br>Annit Mahotsav                         | )  |
|----------------------------------------------------------------------------------------------------|----------------------------------------------------------------------------------------------------|----------------------------------------------------------------------------------------------------|----------------------------------------------------------------------------------------------------|---------------------------------------------------------------|----|
| ୁପ୍ତୀ: Announcement                                                                                                    |                                                                                                    |                                                                                                    |                                                                                                    |                                                               |    |
|                                                                                                    | Seed Gro                                                                                                    | wer Registration                                                                                                    | 1                                                                                                    |                                                               | NO |
| Financia Year:     2323     Carpo Session:       2023/2     Carpo Session:     Carpo Session:       Control Control Contro Control Control Control Contro Control Contro Control Cont | *Seed grower registartion<br>as APP/2 Please contac<br>A JME<br>signed and developed by NIC, I<br>Water, Govt of India is the own<br>vry technology related assess or<br>Terms and Conditions Pr | Complete with application reference in<br>typus : SPA* National Seeds Corpor<br>RP: to proceed further *<br>Disclaimer:<br>Ministry of Electronics & Information<br>or of the portal The contents in the or<br>quarties may be registered at https://s<br>ravacy Policy Site Map Fees S | Technology, Government of India<br>sortal is a collaborative effort of va<br>unrocodesk mc.m.<br>Structure Last Updated. Apr 1 | Ministry of Agriculture<br>nous State Agriculture<br>18, 2023 |    |

## Mode 2:

User need to follow the steps mentioned below -

- 1. Open URL in chrome browser: <u>https://seedtrace.gov.in</u>
- 2. Below screen will be opened. Click on LOGIN button shown at the right most corner on the top of the screen.

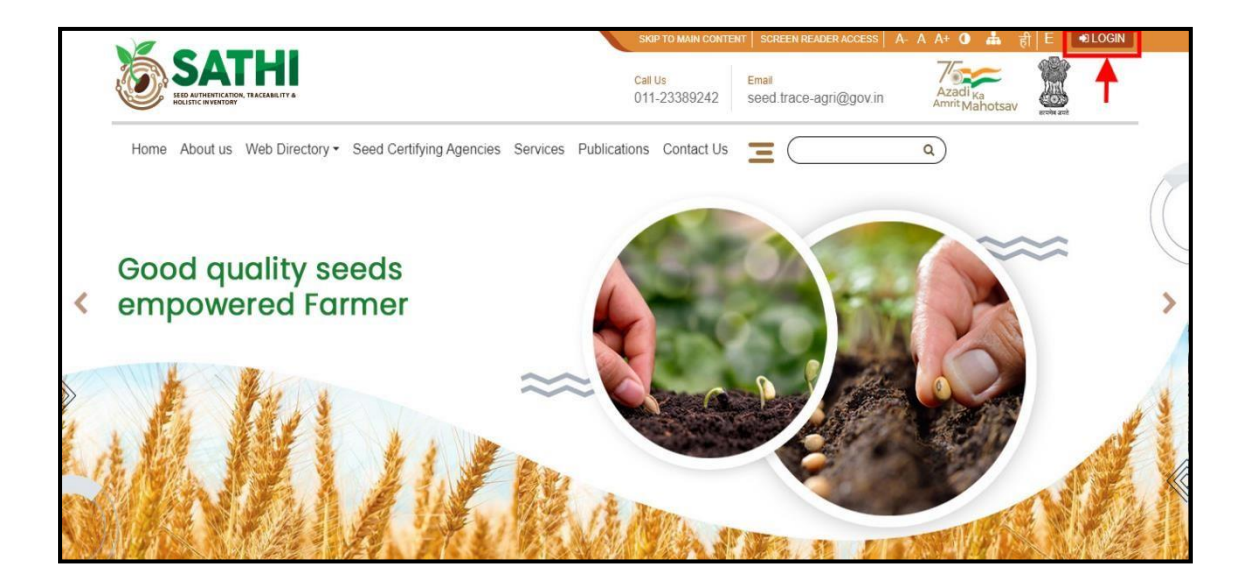

3. When user will click on login button, it will get a popup screen, which shows different states logo. User need to click on Rajasthan State logo shown as below -

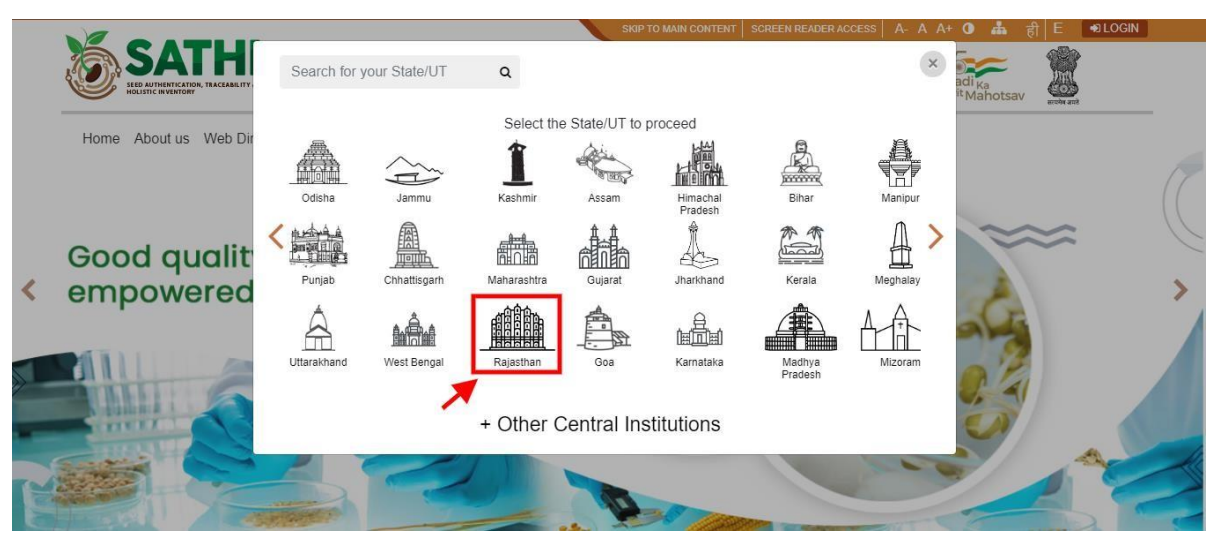

- 4. When user click on Rajasthan logo, user will redirect to Rajasthan state login page.
- User can also directly open Rajasthan state website by open the below URL in chrome browser - <u>https://seedtrace.gov.in/ms014/login?stateCode=8</u>
- 6. Here user can fill the login details to enter into dashboard.

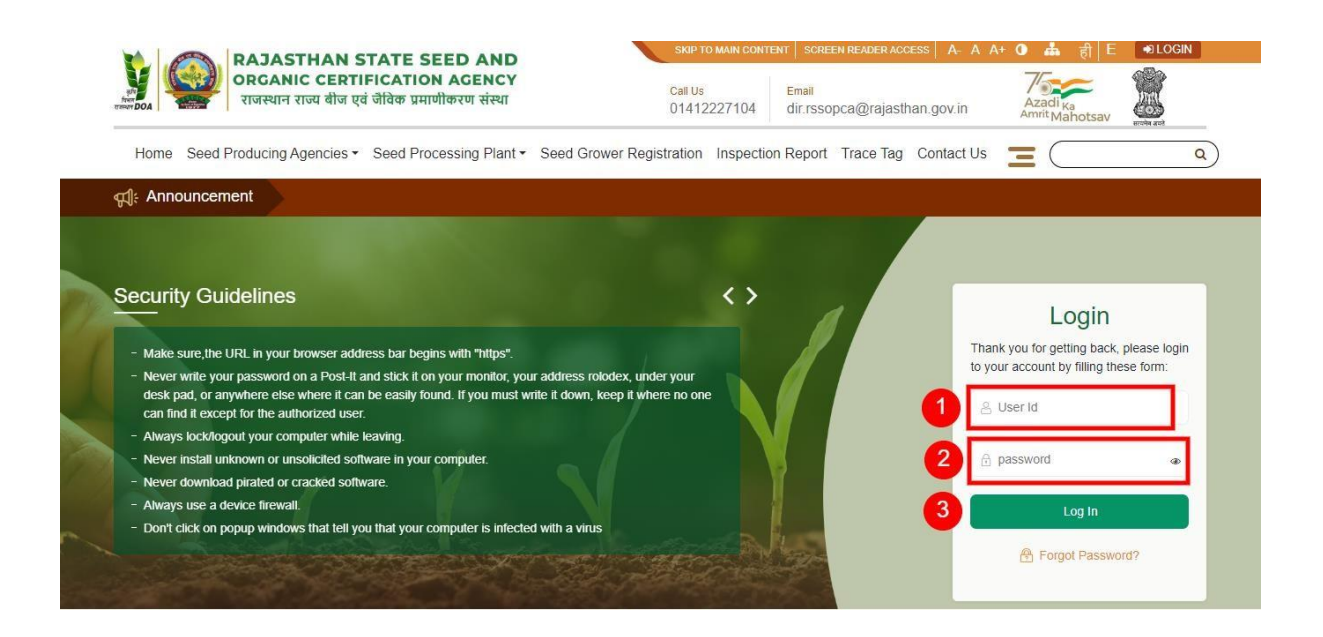

- 7. User Id User will enter correct user id that has been provided by admin
- 8. **Password -** User will enter correct password that has been provided by admin.

LOGIN

- 9. After filling User ID & Password, click on button to access the dashboard and other available options to producer agency.
- 10. Once user click on this menu button, user will be redirected to Seed Grower Registration page.
- 11. Below is the Dashboard screen which Producer agency will get after login into system.

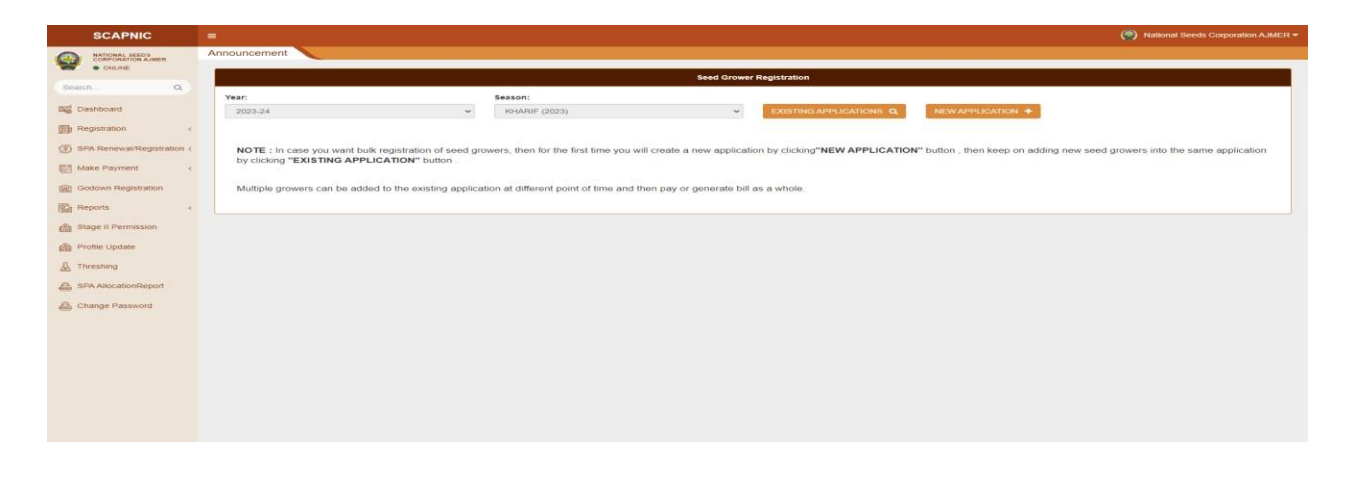

12. From the right Menu, click on Registration menu, user will see submenus under it. Click on Seed Grower Registration. Click on it and below screen will open.

| SCAPNIC                             | (*) National Seeds Corporation AAMER +                                                                                                    |
|-------------------------------------|----------------------------------------------------------------------------------------------------|
| NATIONAL SEEDS<br>CORPORATION AJMER | Announcement                                                                                                    |
| SearchQ                             | 2023-24 • KHARIF (2023) • EXISTING GROWER • OR NEW GROWER •                                                                                                    |
| E Dashboard                         |                                                                                                    |
| 🗊) Registration 👻                   |                                                                                                    |
| Seed Grower<br>Approval             |                                                                                                    |
| Send Grower<br>Registration         |                                                                                                    |
| Seed Grower<br>Registration Details |                                                                                                    |
| SPA Renewal/Registration            |                                                                                                    |
| Make Payment <                      |                                                                                                    |
| Godown Registration                 |                                                                                                    |
| Reports c                           |                                                                                                    |
| Stage II Permission                 |                                                                                                    |
| Profile Update                      |                                                                                                    |
| A Threshing                         |                                                                                                    |
| SPA AllocationReport                |                                                                                                    |
| Change Password                     |                                                                                                    |
|                                     |                                                                                                    |
|                                     |                                                                                                    |
|                                     |                                                                                                    |
|                                     | Disclaimer:<br>The portal is designed and developed by NiC, Ministry of Electronics & Information Technology, Government of India, Ministry of Agriculture and Parmers' Welfare, Govt. of India is the owner of the portal. The contents in this portal is a collaborative effort of various State<br>Agriculture Departments. Any technology related issues or queries may be registered at https://servicedest.nc.iv/ |

13. Click on New Grower Button on screen and user will get new screen in which he can create new grower.

#### Step1: User need to fill address for correspondence

|            | SCAPNIC                             | =                                                                   |                                                                            |                                                                      | National Seeds Corporation AJMER -                                         |
|------------|-------------------------------------|---------------------------------------------------------------------|----------------------------------------------------------------------------|----------------------------------------------------------------------|----------------------------------------------------------------------------|
|            | NATIONAL SEEDS<br>CORPORATION AJMER | Announcement                                                        |                                                                            |                                                                      |                                                                            |
| -          | ONLINE                              |                                                                     | Address of Correspond                                                      | ience of the Seed Grower                                             |                                                                            |
| Search     |                                     | Name/Designation: *                                                 | Fathers/Husband/Organization Name*:                                        | Relation: *                                                          | House No/Land Mark:                                                        |
| Big Das    | hboard                              | iyoti                                                               | satya                                                                      | FATHER                                                               | bbsr                                                                       |
| P Reg      | istration c                         | District: *                                                         | Block: *                                                                   | Village: "                                                           |                                                                            |
| D SP/      | Renewal/Registration <              | AJMER                                                               | ARAIN                                                                      | AHERA                                                                |                                                                            |
| Mai        | te Payment c                        |                                                                     |                                                                            |                                                                      |                                                                            |
| i 🗐 Gor    | Iown Registration                   | Pin Code (Optional):                                                |                                                                            | Email Id (Optional):                                                 |                                                                            |
| IN CON     | contraction and a second            | 997779                                                              |                                                                            | jyoti@gmail.com                                                      |                                                                            |
| Rep<br>Rep | iorts <                             | Mobile No *:                                                        |                                                                            | Alternate Mobile No (Optional):                                      |                                                                            |
| 🛍 Sta      | ge II Permission                    | 9998899999                                                          |                                                                            | 9998989898                                                           |                                                                            |
| Pro        | file Update                         |                                                                     |                                                                            |                                                                      |                                                                            |
| 及 Thr      | eshing                              | Identification Type: *                                              |                                                                            | Aadhaar Number: *                                                    |                                                                            |
| 0.00       | Allowed and                         | AADHAAR                                                             | ~                                                                          | 958965498598                                                         |                                                                            |
| G SP       | каюсанопкероп                       |                                                                     |                                                                            |                                                                      |                                                                            |
| 🔒 Cha      | inge Password                       |                                                                     | RACK                                                                       | NEXT                                                                 |                                                                            |
|            |                                     |                                                                     |                                                                            | ( Channel State                                                      |                                                                            |
|            |                                     |                                                                     |                                                                            |                                                                      |                                                                            |
|            |                                     |                                                                     |                                                                            |                                                                      |                                                                            |
|            |                                     |                                                                     |                                                                            |                                                                      |                                                                            |
|            |                                     |                                                                     |                                                                            |                                                                      |                                                                            |
|            |                                     |                                                                     |                                                                            |                                                                      |                                                                            |
|            |                                     |                                                                     |                                                                            |                                                                      |                                                                            |
|            |                                     |                                                                     |                                                                            |                                                                      |                                                                            |
|            |                                     |                                                                     | 201                                                                        |                                                                      |                                                                            |
|            |                                     | The portal is designed and developed by NIC, Ministry of Electronic | Disc<br>s & Information Technology, Government of India. Ministry of Agric | ulture and Farmers' Welfare, Govt. of India is the owner of the port | al. The contents in this portal is a collaborative effort of various State |
|            |                                     | Agriculture Departments. Any technology related issues or queries   | may be registered at https://servicedesk.nic.in/.                          |                                                                      |                                                                            |

- a. User Need to fill or select the desired fields, so that system capture proper address for the correspondence of the Seed Grower. Below are the details of the respective Fields.
  - Name: Enter Full Name
  - Fathers/Husband: Enter Fathers or Husband name
  - **Relation**: Select relation with the person name entered above
  - House No./Land Mark: Enter residence details
  - **District**: select your residence district
  - **Block**: Select your residence block
  - Village: Select your village block
  - **Pin code**: Enter pin code of residence
  - Email id: Enter your email id
  - Mobile No: Enter working mobile number
  - Alternate Mobile No: This is not mandatory field, user can provide other number also.
  - Identification Type: select what type of document Number you want to give.
  - Aadhaar Number: Enter aadhaar Number for verifying details.

- b. After filling all fields user will click on next button
- c. User will move to next step where user can will see the screen for adding further details of crop.

| and   and   tation   tation <th></th> <th>ļ ,</th> <th><u> </u></th> <th><u> </u></th> <th><u> </u></th> <th></th> <th>Cro</th> <th>p Registration Del</th> <th>ails of the Seed Gro</th> <th>ower (jyoti)</th> <th></th> <th></th> <th></th> <th></th> <th></th>                                                                                                    |            | ļ ,                        | <u> </u> | <u> </u> | <u> </u>  |                     | Cro            | p Registration Del | ails of the Seed Gro | ower (jyoti) |       |                 |                     |         |        |
|----------------------------------------------------------------------------------------------------|------------|----------------------------|----------|----------|-----------|---------------------|----------------|--------------------|----------------------|--------------|-------|-----------------|---------------------|---------|--------|
| sef                                                                                                    | Source     | of Seeds *:                |          |          |           | RO / Unit Office ": |                |                    | Month of Sov         | ving *:      |       |                 | Week of Sowing ":   |         |        |
| and c c c c c c c c c c c c c c c c c c c                                                                                                    | sett       |                            |          |          |           | AJMER               |                | 5                  | JANUARY              |              |       | ~               | WEEK 1              |         |        |
| exellegisted of the set of the set of the se                                                                                                    | e i        |                            |          |          |           |                     |                |                    |                      |              |       |                 |                     |         |        |
| APARA:       UCP_48039       BEEDER       POUNDATION I         Regassion       Point Ac:       District ''       Bised ''       Vilage ''         Regassion       Point Ac:       District ''       Bised ''       Vilage ''         Ana (n acre) ':       Let Number:       To-1-2       Image:       Addem         Permission       25       LOT I       To-1-2       Image:       Model         Genomic Of Bags:       To-1-2       Image:       Model       No Or TAGE: 0         Bill Receipt / Challan:       Point Acres (n ha)       Actions       Size: 0         Bill Receipt / Challan:       Date:       Image: 0       CHALLAN DETAILS         Bill Receipt / Challan:       Date:       Image: 0       No Data         No Or BAGE: 0       Bill Receipt / Challan:       Date: 1       Image: 0         Bill Receipt / Challan:       Crop Variety Source Class       Class to be produeed       Point Moder       No Data         No Or BAGE: 0       Bill Receipt / Challan:       Source Class       Class to be produeed       Point Moder       No Data                                                                                                    | Crop *:    |                            |          |          |           | Variety *:          |                |                    | Source Class ":      |              |       |                 | Class to be produce | d *:    |        |
| statis No. Roy Statis                                                                                                    | ARHAI      | <                          |          |          | ~         | ICPL-88039          |                | 8                  | BREEDER              | BREEDER      |       |                 |                     |         |        |
| Registation Registation Registatio Registation Registation Registation Registation Regista                                                                                                    | C Biot No. |                            |          |          |           | District **         |                |                    | Black 1              |              |       |                 | Village **          |         |        |
| Permission<br>potate<br>a<br>cationReport<br>Passeord<br>Passeord                                                                                                    | bher.      |                            |          |          |           | A INFO              |                | S                  | ADAIN                |              |       |                 | ALIEDA              |         |        |
| Area (n acre) ": Lot Number: " Tag Number: " Tag Number: " ADDED TAG NUMDERS<br>pote<br>parameters<br>parameters<br>parame                                                                                                    | 4          |                            |          |          |           | Politica C          |                |                    | Altern               |              |       |                 | ALL ON              |         |        |
| Ana (in zerg ': Lot Number: ' Tog Number: ' ADDED TAG NUMBERS<br>poste<br>poste<br>pos |            |                            |          |          |           |                     |                |                    |                      |              |       |                 |                     |         |        |
| plate 25 LOT-1 TO-12 S Mo Data<br>s cator/Report<br>Passord Weight per bag in Kg: * Number of Bags: * PACKAGINO SIZE<br>No OP TAGS: 0 PACKAGINO SIZE No Data<br>No OP BAGS: 0 PACKAGINO SIZE No Data<br>No OP BAGS: 0 PACKAGINO SIZE No Data<br>No OP BAGS: 0 PACKAGINO SIZE No Data No OP BAGS: 0 PACKAGINO SIZE No Data No OP BAGS: 0 PACKAGINO SIZE No OP BAGS: 0 PACKAGINO SIZE No OP BAGS: 0 PACKAGINO SIZE No OP BAGS: 0 PACKAGINO SIZE No OP BAGS: 0 PACKAGINO SIZE NO OP BAGS: 0 PACKAGINO SIZE NO OP BAGS: 0 PACKAGINO SI                                                                                                    | Area (in   | icre) ":                   |          | Lot N    | lumber: * |                     | Тар            | y Number: *        |                      |              |       |                 | ADDED TAG           | NUMBERS |        |
| AttorNeport AttorNeport AttorN                                                                                                    | 25         |                            |          | LO       | F-1       |                     | 2              | 'G-1-2             |                      |              |       |                 | No Da               | la.     |        |
| Attorney of the set of the set of                                                                                                    |            |                            |          |          |           |                     |                |                    |                      |              | NO DE | TAGS: 0         |                     |         |        |
| NO OF BAGE 0                                                                                                    | Weight p   | Weight per bag in Kg: "    |          |          |           |                     | Number Of Bags | Number Of Bags:"   |                      |              |       |                 | PACKAGIN<br>No Da   | IG SIZE |        |
| Bill Receipt / Challan: * Date: * CHALLAN DE TAILS  CHALLAN DE TAILS  CHALLAN DE TAILS  CHALLAN DE TAILS  No Data  No Data  No Data  No Data  Actions  Actions  Actio                                                                                                    |            |                            |          |          |           |                     |                |                    |                      |              | NO OF | BAGS: 0         |                     |         |        |
| 0d-mm-yyyy     Image: Constant State State Sta                                                                                                    | Bill/ Rec  | Bill/ Receipt / Challan: * |          |          |           |                     | Date: *        |                    |                      |              |       | CHALLAN DETAILS |                     |         |        |
| ADDICATOR<br>ADDICATOR<br>Serial No. RO Name Crop Variety Source Class Class to be produced Pict Number District Block Village Area (in ha) Actions                                                                                                    |            |                            |          |          |           |                     | dd-mm-yyyy     |                    |                      | No Data      |       |                 |                     |         |        |
| Serial No. RO Name Crop Variety Source Class Class to be produced Plot Number District Block Village Area (in ha) Actions                                                                                                    |            |                            |          |          |           |                     |                |                    | DD CROP              |              |       |                 |                     |         |        |
|                                                                                                    | Serial F   | 0.                         | RO Name  | Crop     | Variety   | Source Class        | Class to be    | e produced         | Plot Numb            | District     | Block | Village         | Area (in ha)        | Actions | Remove |
|                                                                                                    |            |                            |          |          |           |                     |                |                    |                      |              |       |                 |                     |         |        |
|                                                                                                    |            |                            |          |          |           |                     |                |                    |                      |              |       |                 |                     |         |        |
|                                                                                                    |            |                            |          |          |           |                     |                |                    |                      |              |       |                 |                     |         |        |
| < AACK SIME                                                                                                    |            |                            |          |          |           |                     |                | <.8A               | SAME                 |              |       |                 |                     |         |        |
| Disclaimer                                                                                                    |            |                            |          |          |           |                     |                | D                  | sclaimer:            |              |       |                 |                     |         |        |

Step2:Crop registration details of the Seed Grower

- a. In this screen producer will fill all the details for crop registration of Seed Grower and click on button below "Add Crop" to add in to database. Below are the details of the fields.
  - **Source of Seeds**: Enter the source of seeds
  - **Ro/Unit Office**: Select its regional/Unit office
  - Month of Sowing: Select month in which user is expecting Sowing
  - Week of Sowing: Select in which week user is expecting Sowing
  - **Crop**: Select the Crop Name
  - Variety: Select Crop Variety related to Crop Name that user select above.
  - **Source Class**: Select source class of the crop variety
  - **Class to be produced**: Select class to be produced of the selected crop variety.
  - **District**: Select District
  - Block: Select Block
  - Village: Select Village
  - **Plot No**: Enter Plot Number where user will grow seed.
  - Area (in acre): Enter area in which user want to grow seed.
- b. Once Producer fill all these details. Then there is Lot No. and Tag No. User can add multiple entries by clicking on + button. Once user add these, data will look like it is shown in below screen. Here user added 2 entries for Lot no. and Tag no.

c. User can also delete the Lot no and Tag no entry by clicking on Minus (-) Button.

| • ONDINE                  |                            |          |         |                     | Crop Registration De | ails of the Seed Grower | (jyoti)      |               |                 |              |        |  |  |
|---------------------------|----------------------------|----------|---------|---------------------|----------------------|-------------------------|--------------|---------------|-----------------|--------------|--------|--|--|
| ch Q                      |                            |          |         |                     |                      |                         |              |               |                 |              |        |  |  |
| ashboard                  | Source Of Seeds *:         |          |         | RO / Unit Office *: |                      | Month of Sowing         | 1            |               | Week of Sow     | ving *:      |        |  |  |
|                           | self                       |          |         | AJMER               |                      | JANUARY                 |              | ~             | WEEK 1          |              |        |  |  |
| cegisiration c            | Crop *                     |          |         | Variety **          |                      | Source Class **         |              |               | Class to be r   | aroduced **  |        |  |  |
| PA Renewal/Registration < | ARHAR                      |          | ~       | ICPL-88039          |                      | BREEDER                 |              | ~             | FOUNDAT         | IONI         |        |  |  |
| fake Payment <            |                            |          |         |                     |                      |                         |              |               |                 |              |        |  |  |
| Sortown Registration      | Plot No:                   |          |         | District *:         |                      | Block *:                |              |               | Village *:      |              |        |  |  |
|                           | bbsr                       |          |         | AJMER               |                      | ARAIN                   |              | ~             | AHERA           |              |        |  |  |
| eports <                  |                            |          |         |                     |                      |                         |              |               |                 |              |        |  |  |
| tage II Permission        | Area (in acre) *:          | Lot Nun  | mber: * |                     | Tag Number: *        |                         |              |               | ADDEC           | TAG NUMBERS  |        |  |  |
| Profile Update            | 25                         | LOT-1    | 1       |                     |                      |                         | 0            | TAG N         | UMBER           | LOT NUMBER   |        |  |  |
| heshing                   |                            |          |         |                     |                      |                         |              | т             | G1              | LOT-1        |        |  |  |
| rearing                   |                            |          |         |                     |                      |                         |              |               | 0.9             | 107.1        |        |  |  |
| PA AllocationReport       |                            |          |         |                     |                      |                         |              |               | 32              | COINT        |        |  |  |
| Change Password           |                            |          |         |                     |                      |                         |              | NO OF TAGS: 2 |                 |              |        |  |  |
|                           |                            |          |         |                     |                      |                         |              |               |                 |              |        |  |  |
|                           | Weight per bag in Kg: *    |          |         | Number Of Bags: *   |                      |                         | PACKAGING SI |               |                 |              |        |  |  |
|                           |                            |          |         |                     |                      |                         |              |               |                 | No Data      |        |  |  |
|                           |                            |          |         |                     |                      |                         |              | NO OF BAGS: 0 |                 |              |        |  |  |
|                           |                            |          |         |                     |                      |                         |              |               |                 |              |        |  |  |
|                           | Bill/ Receipt / Challan: * |          |         |                     | Date: •              |                         | -            |               | CHALLAN DETAILS |              |        |  |  |
|                           |                            |          |         |                     | ou-mm-yyyy           |                         |              |               |                 | No Data      |        |  |  |
|                           |                            |          |         |                     |                      |                         |              |               |                 |              |        |  |  |
|                           |                            | me Cron  | Variety | Source Class        | Class to be produced | Plot Number             | District     | Block Villar  | a Area (in      | (ha) Actions | Remove |  |  |
|                           | Serial No. RO Nat          | and orop | variety | 500100 01035        |                      | T IOT HUILDET           | District     | DIOOK THING   | le Area (in     | naj Resoluz  | Remore |  |  |
|                           | Serial No. RO Na           |          |         |                     |                      |                         |              |               |                 |              |        |  |  |
|                           | Serial No. RO Na           |          |         |                     |                      |                         |              |               |                 |              |        |  |  |
|                           | Serial No. RO Na           |          |         |                     |                      |                         |              |               |                 |              |        |  |  |

- d. After adding Lot no and Tag no., User need to add Weight per bag (in Kg) and Number of Bag needed.
- e. User can add multiple entries by clicking on plus (+) sign.

|                            | Crop Registration Details of the Seed Grower (lyos)                            |               |                     |                                                                    |                        |                                         |                                |                                                               |                     |       |
|----------------------------|--------------------------------------------------------------------------------|---------------|---------------------|--------------------------------------------------------------------|------------------------|-----------------------------------------|--------------------------------|---------------------------------------------------------------|---------------------|-------|
| Irch Q                     |                                                                                |               |                     |                                                                    |                        |                                         |                                |                                                               |                     |       |
| Dashboard                  | Source Of Seeds *:                                                             |               | RO / Unit Office *: |                                                                    | Month of Sowing *:     |                                         |                                | Week of Sowing *:                                             |                     |       |
|                            | self                                                                           |               | AJMER               |                                                                    | JANUARY                |                                         | ~                              | WEEK 1                                                        |                     |       |
| Registration K             | 0                                                                              |               | Mariata to          |                                                                    | 6                      |                                         |                                |                                                               |                     |       |
| SPA Renewal/Registration < | Crop -:                                                                        |               | variety -:          |                                                                    | BOSSOSO                |                                         |                                | Class to be produced                                          |                     |       |
| Make Payment <             | ARNAR                                                                          | •             | ICPL-00033          |                                                                    | DREEDER                |                                         | •                              | FOUNDATIONT                                                   |                     |       |
|                            | Plot No:                                                                       |               | District *:         |                                                                    | Block *:               |                                         |                                | Village *:                                                    |                     |       |
| Sodown Registration        | bbsr                                                                           |               | AJMER               | ,                                                                  | ARAIN                  |                                         | ~                              | AHERA                                                         |                     |       |
| Reports <                  |                                                                                |               |                     |                                                                    |                        |                                         |                                |                                                               |                     |       |
| Stage II Permission        | Area (in acre) *                                                               | Lot Number: 1 |                     | Tao Number 1                                                       |                        |                                         |                                |                                                               | BADEDO              |       |
| Deadle Lindate             | 25                                                                             | LOT-1         |                     | Tag Humber.                                                        |                        |                                         | TAG NU                         | ADDED TAG ING                                                 |                     |       |
| Pronie Opdate              |                                                                                |               |                     |                                                                    |                        |                                         |                                |                                                               | LOT HOMOLIN         |       |
| Threshing                  |                                                                                |               |                     |                                                                    |                        |                                         | 1G                             |                                                               | LOI-1               |       |
| SPA AllocationReport       |                                                                                |               |                     |                                                                    |                        |                                         | TG                             | 2                                                             | LOT-1               | 6     |
| Shares Barrier             |                                                                                |               |                     |                                                                    |                        |                                         |                                |                                                               |                     |       |
| Change Password            |                                                                                |               |                     |                                                                    |                        |                                         | NO OF TAGS: 2                  |                                                               |                     |       |
|                            |                                                                                |               |                     |                                                                    |                        |                                         |                                |                                                               |                     |       |
|                            | Weight per bag in Kg:                                                          |               |                     | Number Of Bags: *                                                  |                        |                                         |                                | PACKAGING                                                     | SIZE                |       |
|                            | Weight per bag in Kg: *                                                        |               |                     | Number Of Bags: *                                                  |                        | 0                                       |                                | PACKAGING<br>No Data                                          | SIZE                |       |
|                            | Weight per bag in Kg: *                                                        |               |                     | Number Of Bags: *                                                  |                        | _ 0                                     |                                | PACKAGING<br>No Data                                          | SIZE                |       |
|                            | Weight per bag in Kg: *                                                        |               |                     | Number Of Bags: "                                                  |                        |                                         | NO OF BAGS: 0                  | PACKAGING<br>No Data                                          | SIZE                |       |
|                            | Weight per bag in Kg: * 20 Bill/Receipt (Challan: *                            |               |                     | Number Of Bags: "                                                  |                        | _ •                                     | NO OF BAGS: 0                  | PACKAGING<br>No Data                                          | SIZE                |       |
|                            | Weight per bag in Kg: * 20 Bill/ Receipt / Challan: *                          |               |                     | Number Of Bags: "                                                  |                        |                                         | NO OF BAGS: 0                  | PACKAGING<br>No Data<br>CHALLAN DE<br>No Data                 | S SIZE              |       |
|                            | Weight per bag in Kg: * 20 Bill/ Receipt / Challan: *                          |               |                     | Number Of Bags: "<br>2<br>Date: "<br>dd-mm-yyyy                    |                        | ••••••••••••••••••••••••••••••••••••••• | NO OF BAGS: 0                  | PACKAGING<br>No Data<br>CHALLAN DE<br>No Data                 | SIZE                |       |
|                            | Weight per bag in Kg:* 20 Bill/ Receipt / Challan:*                            |               |                     | Number Of Bags: "                                                  | 30 GROP                | ••••••••••••••••••••••••••••••••••••••• | NO OF BAGS: 0                  | PACKAGING<br>No Data<br>CHALLAN DE<br>No Data                 | s size<br>Etails    |       |
|                            | Weight per bag in Kg:* 20 Bill/ Receipt / Challan:* Sarial No. PO Name         | Con Variati   | Source Class        | Number Of Bags: *  (d)  Date: *  (d-mm-yyy)  Class to be enrolled  | 20 CRCP                |                                         | NO OF BAGS: 0                  | PACKAGING<br>No Data<br>CHALLAN DE<br>No Data                 | SIZE                |       |
|                            | Weight per bag in Kg:* 20 Bill/ Receipt / Challan: * Serial No. RO Name        | Crop Variety  | Source Class        | Number Of Bags:*  (d)  Date: *  dd-mm-yyy  Class to be produced    | 20 CROP<br>Piot Number | District                                | NO OF BAGS: 0                  | PACKAGING<br>No Data<br>CHALLAN DE<br>No Data<br>Area (in ha) | ETAILS<br>Actions R | emove |
|                            | Weight per bag in Kg: * 20 Bill Receipt / Chaltan: * Serial No. RO Name        | Crop Variety  | Source Class        | Number Of Bags: *                                                  | 20 CROP<br>Plot Number | District                                | NO OF BAGS: 0<br>Block Village | PACKAGING<br>No Data<br>CHALLAN DE<br>No Data<br>Area (in ha) | ETAILS<br>Actions R | emove |
|                            | Weight per bag in Kg:*<br>20<br>Bill/Receipt / Challan: *<br>Senal No. RO Name | Crop Variety  | Source Class        | Number Of Bags: * (2) Date: * (3) Date: * (4) Class to be produced | KU CROP<br>Piot Number | District                                | NO OF BAGS: 0<br>Block Village | PACKAGING<br>No Data<br>CHALLAN DE<br>No Data<br>Area (in ha) | ETAILS<br>Actions R | emove |

f. User can delete any entry by clicking on Minus (-) sign.

| a                        |                                                      |                    |                   | Crop Registration Det                      | ills of the Seed Grower | r (jyoti)                    |         |                                                 |                                         |                                                             |    |
|--------------------------|------------------------------------------------------|--------------------|-------------------|--------------------------------------------|-------------------------|------------------------------|---------|-------------------------------------------------|-----------------------------------------|-------------------------------------------------------------|----|
| and .                    | Source Of Seeds *:                                   |                    | RO / Unit Office* |                                            | Month of Sowing         | 175                          |         |                                                 | Week of Sowing ":                       |                                                             |    |
|                          | self                                                 |                    | AJMER             | ,                                          | JANUARY                 |                              |         | *                                               | WEEK 1                                  |                                                             |    |
| tion c                   | Crop *:                                              | Crop *: Variety *: |                   |                                            | Source Class *:         | Source Class *:<br>BREEDER ~ |         |                                                 | Class to be produced ":<br>FOUNDATION I |                                                             |    |
| ewal/Registration <      | ARHAR VICEL-88039                                    |                    |                   |                                            | BREEDER                 |                              |         |                                                 |                                         |                                                             |    |
| yment «                  |                                                      |                    |                   |                                            |                         |                              |         |                                                 |                                         |                                                             |    |
| Registration             | Plot No:                                             |                    | Block *:          |                                            |                         | Village *:                   |         |                                                 |                                         |                                                             |    |
| c                        |                                                      |                    |                   |                                            |                         |                              |         |                                                 |                                         |                                                             |    |
| Permission               | Area (in acre) *:                                    | Lot Number: *      |                   | Tag Number:                                |                         |                              |         |                                                 | ADDED TAG                               | NUMBERS                                                     |    |
| date                     | 25                                                   | LOT-1              |                   |                                            |                         | 00                           |         | TAG NUME                                        | BER                                     | LOT NUMBER                                                  | 1  |
|                          |                                                      |                    |                   |                                            |                         |                              |         | TG1                                             |                                         | LOT-1                                                       |    |
|                          |                                                      |                    |                   |                                            |                         |                              |         |                                                 |                                         |                                                             |    |
| ationReport              |                                                      |                    |                   |                                            |                         |                              |         | TG2                                             |                                         | LOT-1                                                       |    |
| ationReport<br>Password  |                                                      |                    |                   |                                            |                         |                              | NO OF T | TG2<br><b>(AG S: 2</b>                          |                                         | LOT-1                                                       | •  |
| ationReport<br>'assword  | Weight per bag in Kg: *                              |                    |                   | Number Of Bags: "                          |                         |                              | NO OF T | TG2<br>TAGS: 2                                  | PACKAGI                                 | LOT-1<br>NG SIZE                                            |    |
| ationReport<br>assword   | Weight per bag in Kg: *                              |                    |                   | Number Of Bags: "                          |                         | 0                            | NO OF T | TG2<br>TAGS: 2<br>eight per ba                  | PACKAGI<br>g in Kg                      | LOT-1<br>NG SIZE<br>NUMBER OF UNIT                          | TS |
| alionReport              | Weight per bag in Kg: *                              |                    |                   | Number Of Bags: "                          |                         | 0                            | NO OF T | TG2<br>TAGS: 2<br>eight per ba<br>20            | PACKAGII<br>19 in Kg                    | LOT-1<br>NG SIZE<br>NUMBER OF UNIT<br>2                     | TS |
| ationReport              | Weight per bag in Kg: *                              |                    |                   | Number Of Bags: *                          |                         | 0                            | NO OF T | TG2<br>TAGS: 2<br>eight per ba<br>20<br>SAGS: 2 | PACKAGI<br>g in Kg                      | LOT-1<br>NG SIZE<br>NUMBER OF UNIT<br>2                     | TS |
| ationReport<br>assword   | Weight per bag in Kg: *                              |                    |                   | Number Of Bags: "                          |                         | ٥                            | NO OF E | TG2<br>AGS: 2<br>eight per ba<br>20<br>BAGS: 2  | PACKAGI<br>g in Kg<br>Chall AN          | LOT-1 .<br>NG SIZE<br>NUMBER OF UNIT<br>2<br>DETAILS        | TS |
| cationReport<br>Password | Weight per bag in Kg: *<br>Bill/Receipt / Challan: * |                    |                   | Number Of Bags: *<br>Date: *<br>ds-mm-yyyy |                         | •                            | NO OF T | TG2<br>AGS: 2<br>eight per ba<br>20<br>AGS: 2   | PACKAGI<br>Ig in Kg<br>Challan<br>No Di | LOT-1<br>NG SIZE<br>NUMBER OF UNIT<br>2<br>DETAILS<br>ata   | TS |
| cationReport<br>Password | Weight per bag in Kg: *                              |                    |                   | Number Of Bags: *<br>Date: *<br>dd-mm-yyyy | 10 CRQP                 | 0                            | NO OF T | TG2<br>AGS: 2<br>eight per ba<br>20<br>BAGS: 2  | PACKAGI<br>g in Kg<br>CHALLAN<br>No Di  | LOT-1 .<br>NG SIZE<br>NUMBER OF UNIT<br>2<br>DETAILS<br>ata | TS |

- g. Once Weight and Number of bags entry is done.
- h. User will fill the details of Bill/Challan and select the corresponding date.
- i. User can add multiple entries for bill/challan and date by clicking on Plus (+) Sign.
- j. After adding crop user need to finally save the data by clicking on Save Button.
- k. User can delete the respective entries of Bill/challan and date by clicking on Minus (-) button.
- I. Once all the data filled by user, need to click Add crop button.
- m. When user will click on add crop button, crop will add in the below grid as shown in below screen.

| Q                  |                         |            |       |            |                   |          |                                                                                                    | a of the seed of other | (you)    |         |         |                     |         |        |
|--------------------|-------------------------|------------|-------|------------|-------------------|----------|----------------------------------------------------------------------------------------------------|------------------------|----------|---------|---------|---------------------|---------|--------|
|                    | Source Of See           | ids ":     |       | ,          | RO / Unit Offic   | ce "t    |                                                                                                    | Month of Sowing        | 9        |         |         | Week of Sowing *:   |         |        |
|                    |                         |            |       |            | -SELECT-          |          | ~                                                                                                    | -SELECT-               |          |         | ~       | -SELECT-            |         |        |
| .n. c              | Crop *:                 |            |       | 1          | Variety *:        |          |                                                                                                    | Source Class *:        |          |         |         | Class to be produce | od *:   |        |
| wal/Registration < | -SELECT-                |            |       | ~          | -SELECT-          |          | ~                                                                                                    | -SELECT                |          |         | ~       | -SELECT             |         |        |
| ment c             | Plat No.                |            |       |            | Distant To        |          |                                                                                                    | Place in               |          |         |         |                     |         |        |
| Registration       | PIOt No.                |            |       |            | -SELECT-          |          | ~                                                                                                    | -SELECT                |          |         | ~       | -SELECT-            |         |        |
| ¢                  |                         |            |       |            |                   |          |                                                                                                    |                        |          |         |         |                     |         |        |
| ermission          | Area (in acre) '        | 5          | Lot N | umber: *   |                   |          | Tag Number: *                                                                                                    |                        |          |         |         | ADDED TAG           | NUMBERS |        |
| date               |                         |            |       |            |                   |          |                                                                                                    |                        | 00       |         |         | No Da               | ta      |        |
|                    |                         |            |       |            |                   |          |                                                                                                    |                        |          | NO OF T | AGS: 0  |                     |         |        |
| ationReport        |                         |            |       |            |                   |          |                                                                                                    |                        |          | _       |         |                     |         |        |
| and and a          | Weight per bag in Kg: " |            |       |            | Number Of Bags: * |          |                                                                                                    | PACKAGING SIZE         |          |         |         |                     |         |        |
| BOWING             |                         |            |       |            |                   |          |                                                                                                    |                        | -        | NO OF E | AGS: 0  |                     |         |        |
|                    | Bill/ Receipt / (       | Challan: * |       |            |                   | Date:    |                                                                                                    |                        |          |         |         | CHALLAN             | DETAILS | _      |
|                    |                         |            |       |            |                   | dd-r     | mm-yyyy                                                                                                    |                        | • 0      | _       |         | No Da               | ta      |        |
|                    |                         |            |       |            |                   |          | AD                                                                                                    | CROP                   |          |         |         |                     |         |        |
|                    | Serial No.              | RO Name    | Crop  | Variety    | Sour              | ce Class | Class to be produced                                                                                                    | Plot Number            | District | Block   | Village | Area (in ha)        | Actions | Remove |
|                    | 1                       | AJMER      | ARHAR | ICPL-88039 | BREE              | DER      | FOUNDATION I                                                                                                    | bbsr                   | AJMER    | ARAIN   | Ahera   | 10.117 ha           | EDIT    | REMOV  |
|                    |                         |            |       |            |                   |          |                                                                                                    |                        |          |         |         |                     |         |        |
|                    |                         |            |       |            |                   |          | BAC                                                                                                    | SAVE                   |          |         |         |                     |         |        |
|                    |                         |            |       |            |                   |          | and the second second se |                        |          |         |         |                     |         |        |

n. Now user click on save button, one popup window will come which shows Terms and conditions for the same, which user need to accept.

| D / Junk Office* *         -SELECT                                                                                                    | North of Soving                                                                                                    | * * * * * * * * * * * * * * * * * * *                                                                                                    | WO OF TAGE 0                                                                                                    | Week of Sowing *:<br>SELECT<br>Class to be produc<br>SELECT<br>Village *:<br>SELECT<br>No D<br>PACIEACIO<br>No D                                             | ed *:<br>NUMBERS<br>ita<br>NG SIZE<br>ita                                                                                                    |                                                                                                    |  |  |
|----------------------------------------------------------------------------------------------------|----------------------------------------------------------------------------------------------------|----------------------------------------------------------------------------------------------------|----------------------------------------------------------------------------------------------------|----------------------------------------------------------------------------------------------------|----------------------------------------------------------------------------------------------------|----------------------------------------------------------------------------------------------------|--|--|
| SELECT-     TERMS AN     Detain mentioned in Pixt-1 are the and correct     may declarated failed and correct     may declarated failed and correct and programmed register for and correct     may declarated and programmed register that declarate     may declarate and programmed register that declarate     may declarate and programmed register that declarate     may declarate and programmed register that declarate     may declarate and programmed register that declarate     may declarate and programmed register that declarate     may declarate and programmed register that declarate     may declarate and programmed register that declarate     may declarate and programmed register that declarate     may declarate and programmed register that declarate     may declarate and that decard the programmed register     may declarate and that declarate and that declarate and that declarate and that decard the programmed register and declarate and that and and declarate and that and and declarate and that and declarate and that and and declarate and that and declarate and that andow declarate and that andow declarate and that and declarate and                                                                                                    | Decontracts     Construction     Construction     Co                                                                                                    | that my registration     documents are in     thead / Karta of my     ead Pototcolo     the deed     Pototcolo     the Seed     under Seed     color of     start seed     and Steed     color Agency by me     ad Steffer     yndh hab been     and chromateraen | v<br>v<br>NO OF TAGS: 0                                                                                                    | SELECT<br>Class to be produc<br>SELECT<br>Village *:<br>SELECT<br>ADDED TAG<br>No D<br>PACKAGI<br>No D                                                       | od *:<br>NUMBERS<br>ata<br>NG SIZE<br>ata                                                                                                    |                                                                                                    |  |  |
| EVENT SAVE     Comparing the interface of the set of the set                                                                                                    | D CONDITIONS<br>Is the best of my knowledge: Jam availe the<br>information given by me.<br>content by more rim; binnig and the revenue-<br>a in my name as Seed producer farmer as<br>a programmed and the second second second<br>percentral protects and 2 and 3 of part-1 that<br>and 3 of part-1 shall only be tendered to<br>all and and all the tags of bags of all<br>given in the fact and as the tags of bags of all<br>given in the second second second second second<br>part of second second second second second second<br>parts in the second second second second second<br>parts in the second second second second second<br>parts in the second second second second second second<br>parts and the second second second second second second<br>the descond, place and the second second se                                                                                               | that my registration<br>documents are in<br>i Head / Karta of my<br>ead Production<br>er naw seed<br>hilled source seed.<br>I and Beed<br>colon Agency by me<br>d all other<br>truth has been<br>a d rommat area                                                  | NO OF TAGS: 0                                                                                                    | Class to be produc<br>-SELECT<br>Village *:<br>-SELECT<br>ADDED TAAS<br>No D<br>PACKACI<br>No D                                                              | ed *:<br>NUMBERS<br>ata<br>NG SIZE<br>ata                                                                                                    |                                                                                                    |  |  |
| 1. Details mentioned in Part -1 are true and correct<br>ming get canceler f any discograms, a local of it<br>ming the methoden is points and a 10 Part -1<br>are ming in the methoden is point a 2 and 3 of Part -1<br>Apring bank in the seed peritor and a segurity<br>that is a set of the seed methoden is point a 10 Part -1<br>Apring bank is a set of the set of the set of Part -1<br>Apring bank is a set of the set of the set of the set<br>produced from the seed peritor and set of the set<br>of the set of the set of the set of the set of the set<br>of the set of the set of the set of the set of the set<br>of the set of the set of the set of the set of the set<br>of the set of the set of the set of the set of the set<br>of the set of the set of the set of the set of the set<br>of the set of the set of the set of the set of the set<br>of the set of the set of the set of the set of the set<br>of the set of the set of the set of the set of the set<br>of the set of the set of the set of the set of the set<br>of the set of the set of the set of the set of the set<br>of the set of the set of the set of the set of the set<br>of the set of the set of the set of the set of the set of the set<br>of the set of the set of the set of the set of the set of the<br>set of the set of the set of the set of the set of the set of the<br>set of the set of the set of the set of the set of the set of the<br>set of the set of the set of the set of the set of the set of the<br>set of the set of the set of the set of the set of the set of the<br>set of the set of the set of the set of the set of the set of the<br>set of the set of the set of the set of the set of the set of the<br>set of the set of the set of the set of the set of the set of the<br>set of the set of the set of the set of the set of the<br>set of the set of the set of the set of the set of the set of the<br>set of the set of the set of the set of the set of the set of the<br>set of the set of the set of the set of the set of the set of the<br>set of the set of the set of the set of the set of the set of the set of the set of the set of the set of the set of the set of                                                                                  | In the best of my knowledge hand water<br>the information given by me.<br>Sweed by me. in my family and its revenue<br>works of the mean strength of the sevenue<br>is in my name as Seet producer timmer as<br>encounted to promise the sevenue of the<br>encounted points and 2 and 3 of paint. The<br>conversion of the sevenue of the sevenue<br>and encounter produces the time of facilities and<br>in minute field and all the tags of bags of it<br>genome the sevenue of the sevenue of the<br>produced rule sevenue of the sevenue of the<br>produced rule sevenue of the sevenue of the<br>produced rule sevenue of the sevenue of the<br>produced rule sevenue of the sevenue of the<br>produced rule sevenue of the sevenue of the<br>produced rule sevenue of the sevenue of the<br>produced rule sevenue of the sevenue of the<br>produced rule sevenue of the sevenue of the<br>produced rule sevenue of the sevenue of the<br>sevenue of the sevenue of the sevenue of the<br>sevenue of the sevenue of the sevenue of the<br>sevenue of the sevenue of the sevenue of the<br>sevenue of the sevenue of the sevenue of the<br>sevenue of the sevenue of the sevenue of the<br>sevenue of the sevenue of the sevenue of the<br>sevenue of the sevenue of the sevenue of the<br>sevenue of the sevenue of the sevenue of the<br>sevenue of the sevenue of the sevenue of the<br>sevenue of the sevenue of the sevenue of the<br>sevenue of the sevenue of the sevenue of the<br>sevenue of the sevenue of the sevenue of the<br>sevenue of the sevenue of the sevenue of the sevenue of the<br>sevenue of the sevenue of the sevenue of the sevenue of the<br>sevenue of the sevenue of the sevenue of the sevenue of the<br>sevenue of the sevenue of the sevenue of the sevenue of the<br>sevenue of the sevenue of the sevenue of the sevenue of the<br>sevenue of the sevenue of the sevenue of the sevenue of the<br>sevenue of the sevenue of the sevenue of the sevenue of the<br>sevenue of the sevenue of the sevenue of the sevenue of the<br>sevenue of the sevenue of the sevenue of the sevenue of the<br>sevenue of the sevenue of the sevenue of the sevenue of the<br>sevenue of the sevenue of the sevenue of the sevenue of | that my registration<br>documents are in<br>i Head / Karta of my<br>eed Production<br>of mits seed<br>of the Seed<br>bite Seed<br>bite Seed<br>and Beed<br>clon Agency by me<br>d all other<br>truth has been<br>a for more a period                              | NO OF TAGS: 0                                                                                                    | -SELECT-<br>VIIISUE *:<br>-SELECT-<br>ADDED TASS<br>No D<br>PACKACI<br>No D                                                                                  | NUMBERS<br>ata<br>NG SIZE<br>ata                                                                                                    |                                                                                                    |  |  |
| the second second                                                                                                    | We intormation given by time.<br>worked by me im (miting and its revenue-<br>in my name as Seed producer famme as<br>procured/purchased from mane of Si-<br>entioned in points or 2 and a 3 of pain-1 in<br>2 and 3 of pain-1 shall only be tendered to<br>all remain present at the time of bedi ring<br>finite the field and all the tags of bags of ul<br>specific in 11 failed to do so.<br>If produced rais keed is made between me<br>out of rais keed is made between the<br>bag bag bag bag bag bag bag bag bag bag                                                                                                    | documents are in<br>Head / Karta of my<br>eed Production<br>er aw seed<br>bite Seed<br>bite Seed<br>bite Seed<br>ction Agency by me<br>d all other<br>trafh Tab Been<br>a formmat area                                                                            | NO OF TAGS: 0                                                                                                    | Village *:<br>-SELECT<br>ADDED TAG<br>No D<br>PACKAGI<br>No D                                                                                                | NUMBERS<br>ata<br>NG SIZE<br>ata                                                                                                    |                                                                                                    |  |  |
| tamy:                                                                                                    | procured/purchased fromname of Si<br>entitioned in points no 2 and 3 of pan-1 Th<br>2 and 3 of pan-1 and and why be techered or<br>a and a practical and and the tags of the<br>experiment of the size of the size of the size of<br>produced raw seed is made between me<br>out of that seed entities do said. Only<br>payee instruments.                                                                                                    | eed Production<br>e raw seed<br>b the Seed<br>section of<br>filized source seed.<br>e and Seed<br>uction Agency by me<br>id all other<br>truth has been<br>a of compact area                                                                                      | NO OF TAGS: 0                                                                                                    | ADDED TAG<br>No D<br>PACKAGI<br>No D                                                                                                    | NUMBERS<br>ata<br>NG SIZE<br>ata                                                                                                    |                                                                                                    |  |  |
| Let 1 Production Agency If it is eligible for certification 4. Mor or iny family methoder as iny species-listific is Agency () scorssol or RBSC-A and mail allow 1 are awate third with seted put is state the listice for 1 are awate that with seted put is state the listice to 1 are awate that with seted put is state the listice to 1 are awate that with seted put is state the listice to 1 are awate that with seted put is state the listice to 1 are awate that with seted put is state the listice to 1 are awate that with seted put is state the listice to 1 are awate that any setemet approximation the postule are 1 any put the listic to 1 are awate that any setemet approximation the area (mail to 1 are avate that are avent approximation the area (mail to 1 area (area (ar                                                                                                    | a link of upper i main drag do hondrock a<br>laal remain present all the tags of brags of ul<br>init the field and the tags of brags of ul<br>specificial if Tableto do so.<br>I foroacied rata weed is made between me<br>ount of nav seed tendered to Seed Produ<br>payee instruments.<br>et doorn place and its special identity an<br>en done by seed producer famirer that the<br>ed productor gragar meets the others.                                                                                                    | ection of<br>filized source seed.<br>and Seed<br>cction Agency by me<br>id all other<br>truth has been<br>a of compact area                                                                                                    | NO OF TAGS: 0                                                                                                    | ADDED TAG<br>No D<br>PACKAGI<br>No D                                                                                                    | NUMBERS<br>ata<br>NG SIZE                                                                                                    |                                                                                                    |  |  |
| 4. Mor or my family memory as my representative is<br>80 (2007) \$600/500 (2016) (2016) (2016) (2016)<br>11 am aware third my seed pot state like for in<br>10 am aware third my seed pot state like the for<br>10 duction Agency I shall access the populate am<br>as profilering agreement paragraphic the populate<br>10 concreted on table onestiphyleses occurs of a<br>endormal onestiphyleses occurs of a<br>endormal onestiphyleses occurs occurs occurs of a<br>endormal onestiphyleses occurs occurs occ                                                                                                    | all remain present at the time of field insp<br>him the field and all the tags or bags of ut<br>getoin if tables to do so.<br>If produced tails seed is made between me<br>wount of raw seed lendered to Seed Produ<br>payler instruments.<br>Seed sown, place and its special identity an<br>endose by seed producer tamet that the<br>seed production program meets the others.                                                                                                    | section of<br>tilized source seed.<br>e and Seed<br>uction Agency by me<br>id all other<br>truth has been<br>a of compact area                                                                                                    | NO OF TAGS: 0                                                                                                    | No D<br>PACKAGI<br>No D                                                                                                    | ata<br>NG SIZE<br>ata                                                                                                    |                                                                                                    |  |  |
| <ol> <li>Basteral agreement regarding the pocularment of<br/>Production Agency. I shall accept the poyale an<br/>us per batteral agreement by any of the account<br/>6. Documents of tand camershipheses, source of a<br/>information decared in Part. 1, 2 and 4 has be<br/>confirmed and I am satisfied with T. The altibet<br/>approach. If any wall of objection, compared or<br/>information of objection, compared or parts of the<br/>approach. If any wall of objection, compared or<br/>information and the product of objection, compared or<br/>information and the parts of the parts of the<br/>approach. If any wall or objection, compared or<br/>information and the parts of the parts of the<br/>approach. If any wall of objection, compared or<br/>information and the parts of the parts of the parts of the<br/>information of the parts of the parts of the parts of the<br/>information of the parts of the parts of the<br/>information of the parts of the parts of the<br/>information of the parts of the parts of the<br/>information of the parts of the parts of the<br/>information of the parts of the parts of the<br/>information of the parts of the parts of the<br/>information of the parts of the parts of the<br/>information of the parts of the parts of the<br/>information of the parts of the parts of the<br/>information of the parts of the<br/>information of the parts of the parts of the<br/>information of the parts of the parts of the<br/>information of the parts of the parts of the<br/>information of the parts of the parts of the<br/>information of the parts of the parts of the<br/>information of the parts of the parts of the<br/>information of the parts of the parts of the<br/>information of the parts of the parts of the<br/>information of the parts of the parts of the<br/>information of the parts of the parts of the<br/>information of the parts of the parts of the parts of the<br/>information of the parts of the parts of the parts of the<br/>information of the parts of the parts of the parts of the<br/>information of the parts of the parts of the parts of the<br/>information of the parts of the parts of the parts of the<br/>information of the parts of the parts of the parts of the<br/>inf</li></ol> | pectern in table devices and a made between me<br>ount of raw seed tendered to Seed Produ<br>payee instruments.<br>leed sown, place and its special identity an<br>in done by seed producer tamer that the<br>seed production program meets the others.                                                                                                    | t and Seed<br>iction Agency by me<br>id all other<br>truth has been<br>a of compact area                                                                                                    | NO OF TAGS: 0                                                                                                    | PACKAG<br>No D                                                                                                    | NG SIZE                                                                                                    |                                                                                                    |  |  |
| Production Agency. I shall accept the payable an<br>as per blatteral agreement by any of the account<br>6 Documents of land omenshipleases source of a<br>information declared in Part. 1, 2, 3 and 4 has be<br>confirmed and I am satisfied with it. The altoted<br>approach. If any kind of objection, compand or u                                                                                                    | ount of raw seed tendered to Seed Produ<br>payee instruments.<br>eed sown, place and its special identity an<br>en done by seed producer farmer that the<br>seed production program meets the criteri                                                                                                    | uction Agency by me<br>id all other<br>truth has been<br>a of compact area                                                                                                    |                                                                                                    | PACKAGI<br>No D                                                                                                    | NG SIZE                                                                                                    |                                                                                                    |  |  |
| <ol> <li>Documents of land ownership/lease, source of sinformation declared in Part-1, 2, 3 and 4 has be<br/>confirmed and 1 am satisfied with it. The allotted<br/>approach. If any kind of objection, complaint or w</li> </ol>                                                                                                    | eed sown, place and its special identity an<br>en done by seed producer farmer that the<br>seed production program meets the criterio                                                                                                    | d all other<br>truth has been<br>a of compact area                                                                                                    |                                                                                                    | No D                                                                                                    | ata                                                                                                    |                                                                                                    |  |  |
| confirmed and I am satisfied with it. The allotted<br>approach. If any kind of objection, complaint or w                                                                                                    | seed production program meets the criteria                                                                                                    | a of compact area                                                                                                    |                                                                                                    |                                                                                                    | No Data                                                                                                    |                                                                                                    |  |  |
| then all its responsibility will be of the seed produ                                                                                                    | ction Agency and the farmer's, and such a                                                                                                    | to the information, area can be                                                                                                    | NO OF BAGS: 0                                                                                                    |                                                                                                    |                                                                                                    |                                                                                                    |  |  |
| cancelled by the certification Agency.                                                                                                    |                                                                                                    |                                                                                                    |                                                                                                    | CHALLAN                                                                                                    | DETAILS                                                                                                    |                                                                                                    |  |  |
|                                                                                                    |                                                                                                    |                                                                                                    |                                                                                                    | No D                                                                                                    | ata                                                                                                    |                                                                                                    |  |  |
| I agree to the terms and conditions                                                                                                    |                                                                                                    | ACCEPT                                                                                                    |                                                                                                    |                                                                                                    |                                                                                                    |                                                                                                    |  |  |
| Crop Variety Source Class Class to                                                                                                    | be produced Plot Number                                                                                                    | r District                                                                                                    | Block Vills                                                                                                    | ge Area (in ha)                                                                                                    | Actions                                                                                                    | Remove                                                                                                    |  |  |
| ARHAR ICPL-88039 BREEDER FOUND                                                                                                    | ATION I DDsr                                                                                                    | AJMER                                                                                                    | ARAIN And                                                                                                    | a 10.117 ha                                                                                                    | EOIT                                                                                                    | REMOVE                                                                                                    |  |  |
| Ci<br>Aj                                                                                                    | I agree to the terms and conditions      vop Variety Source Class Class to     Reveal ICPL-80039 BREEDER FOUND                                                                                                    | Porter Source Class Class to be produced Plot Number RNAR ICPL-80039 BREEDER FOUNDATION I box                                                                                                    | Control Control Contro Control Control Control Control Control Control Control Control Co | Top Variety Source Class Class to be produced Pict Number District Block Villa<br>RHAR ICPL-80039 BREEDER FOUNDATION I boar AJMER ARAIN Area<br>CLACK SOURCE | Top Variety Source Class Class to be produced Pict Number District Block Village Area (in ha)<br>RNAR ICPL-80039 BREEDER FOUNDATION I Dow AUMER ARAIN Afters 10.117 ha<br>CANCE SINCE | Top Variety Source Class Class to be produced Pict Number District Block Village Area (in ha) Actions<br>RHAR ICPL-60039 BREEDER FOUNDATION I bosr AJMER ARAIN Afreia 10,117 ha COT |  |  |

- o. User need to click on the check box and click the Accept button to accept the conditions.
- p. Once user accept the conditions form will be saved and below screen will be shown with a proper message with application reference number.

| secttrace.gov.in says<br>Seed grower registration complete with application reference number<br>as APP/S . |  |
|----------------------------------------------------------------------------------------------------|--|
|                                                                                                    |  |